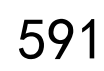

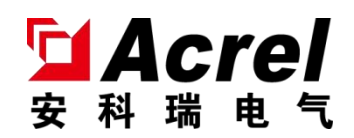

# ASCB1 series intelligent miniature circuit breaker

Installation Manual V1.0

Jiangsu Ankerui Electric Appliance Manufacturing Co., Ltd. Jiangsu Acrel Electric MFG. Co., Ltd.

# declare

All rights reserved. Without the written permission of the company, any paragraphs and chapters in this manual shall not be excerpted, copied or reproduced or transmitted in any form, otherwise all consequences shall be borne by the offender.

The company reserves all legal rights.

The company reserves the right to modify the product specifications described in this manual without prior notice. Before ordering, please consult your local agent for new specifications of this product.

# target record

| 1. | Overview                                                                   |
|----|----------------------------------------------------------------------------|
| 2. | Product Model1                                                             |
| 3. | Technical parameters                                                       |
| 4. | Installation and wiring5                                                   |
|    | 4.1. Outline and installation dimensions (unit: mm)                        |
|    | 4.2. Installation method                                                   |
|    | 4.3. Wiring example Figure                                                 |
| 5. | Use the operation guide                                                    |
|    | 5.1. Description of intelligent circuit breaker button panel and indicator |
|    | light                                                                      |
|    | 5.2. Description of smart gateway button panel and indicator lights        |
|    | 5.3. Interface Operation                                                   |
|    | 5.3.1. Device Status Display 10                                            |
|    | 5.3.2. Display of equipment electrical parameter data                      |
|    | 5.3.3. Display and setting of equipment protection parameters 11           |
|    | 5.3.4. Setting method of device automatic addressing                       |
|    | 5.3.5. Query of device event records                                       |
|    | 5.3.6. Display of device network information 12                            |
| 6. | Notes                                                                      |

#### 1. Overview

ASCB1 series intelligent miniature circuit breakers (hereinafter referred to as intelligent miniature circuit breakers) are used in low-voltage terminal power distribution networks in industrial, commercial, civil buildings and infrastructures in indoor buildings and similar places. The intelligent miniature circuit breaker is used in conjunction with the intelligent gateway to conduct real-time monitoring of the key electrical parameters of the power line, such as voltage, current, power, temperature, leakage, energy consumption, etc. , fault location and other functions.

This series of products can choose single pole, 2 pole, 3 pole and 4 pole.

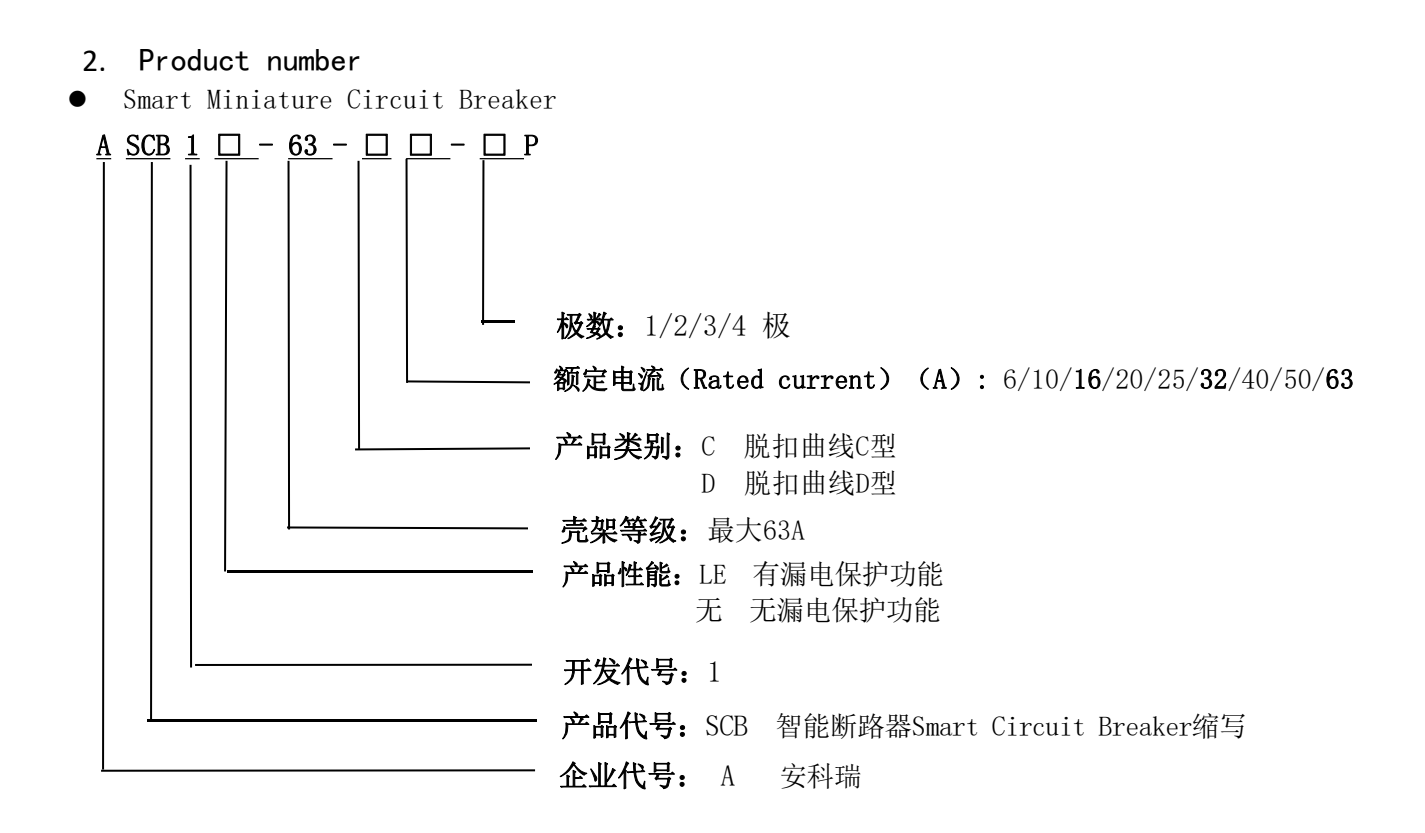

| Product number | Function description                                                |
|----------------|---------------------------------------------------------------------|
|                | It can monitor parameters such as voltage, current, power, energy   |
|                | and temperature in real time; it has various protection functions   |
|                | such as overvoltage, undervoltage, overload, short circuit,         |
| ASCB1-63       | overcurrent, and overtemperature; it has local manual push rod,     |
| ASCDI 05       | local electric control, and local locking , remote control, timing  |
|                | control and other control functions; rail type installation,        |
|                | optional pole number 1P/2P/3P/4P; standard RS-485 (MODBUS)          |
|                | communication; optional trip curve C type/D type.                   |
|                | It can monitor parameters such as voltage, current, power, electric |
|                | energy, temperature and leakage in real time; it has various        |
|                | protection functions such as overvoltage, undervoltage, overload,   |
| ACCDILE 62     | short circuit, overcurrent, overtemperature and leakage; it has     |
| ASCOILE-05     | local manual push rod, local electric control, Local locking,       |
|                | remote remote control, timing control and other control functions;  |
|                | rail-mounted installation, optional pole number 2P/4P; standard RS- |
|                | 485 (MODBUS) communication; optional trip curve C type/D type.      |

# Table 1 Function description table of intelligent miniature circuit breaker

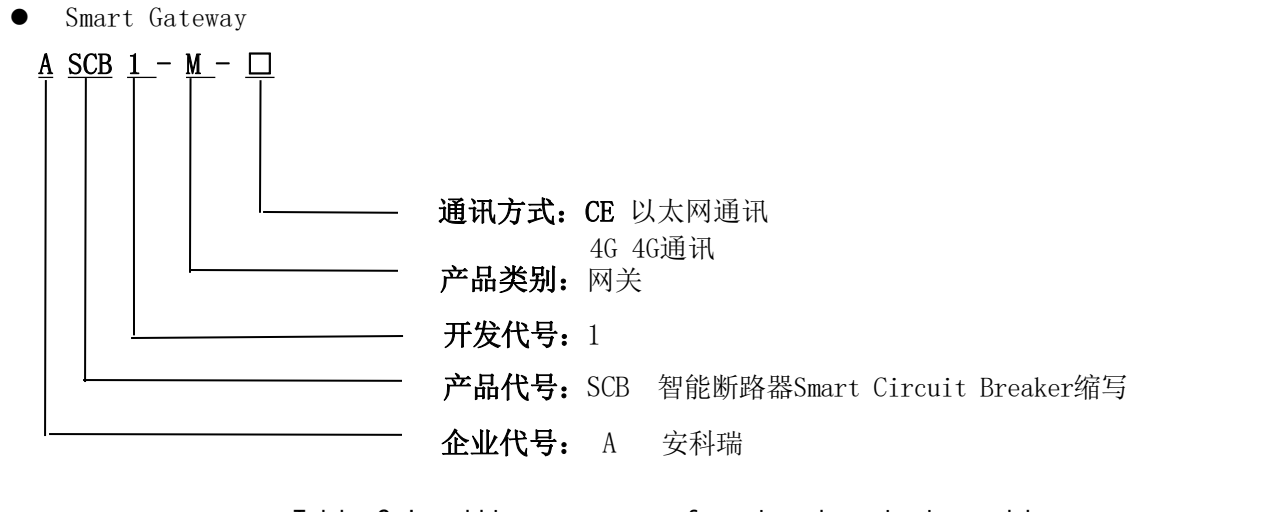

## Table 2 Intelligent gateway function description table

|            | Can connect up to 16 intelligent miniature circuit breakers; can                                                                                                    |
|------------|----------------------------------------------------------------------------------------------------|
|            | view real-time data such as voltage, current, power, electric                                                                                                    |
|            | energy, temperature and leakage of each intelligent miniature                                                                                                    |
|            | circuit breaker; can check the fault, alarm and switching status of                                                                                                    |
| ASCB1-M-CE | each intelligent miniature circuit breaker ; Can carry out                                                                                                    |
|            | parameter setting and control for each intelligent miniature                                                                                                    |
|            | circuit breaker; rail type installation, LCD liquid crystal                                                                                                    |
|            | display; support event recording; support RS485 communication;                                                                                                    |
|            | support Ethernet communication.                                                                                                    |
|            | Can connect up to 16 intelligent miniature circuit breakers; can                                                                                                    |
|            | view real-time data such as voltage, current, power, electric                                                                                                    |
|            |                                                                                                    |
|            | energy, temperature and leakage of each intelligent miniature                                                                                                    |
|            | energy, temperature and leakage of each intelligent miniature<br>circuit breaker; can check the fault, alarm and switching status of                                                                                                    |
| ASCB1-M-4G | energy, temperature and leakage of each intelligent miniature<br>circuit breaker; can check the fault, alarm and switching status of<br>each intelligent miniature circuit breaker ;Can carry out parameter                                                                                                    |
| ASCB1-M-4G | energy, temperature and leakage of each intelligent miniature<br>circuit breaker; can check the fault, alarm and switching status of<br>each intelligent miniature circuit breaker ;Can carry out parameter<br>setting and control of each intelligent miniature circuit breaker;                                                                                                    |
| ASCB1-M-4G | energy, temperature and leakage of each intelligent miniature<br>circuit breaker; can check the fault, alarm and switching status of<br>each intelligent miniature circuit breaker ;Can carry out parameter<br>setting and control of each intelligent miniature circuit breaker;<br>rail type installation, LCD liquid crystal display; support event                                                                                |
| ASCB1-M-4G | energy, temperature and leakage of each intelligent miniature<br>circuit breaker; can check the fault, alarm and switching status of<br>each intelligent miniature circuit breaker ;Can carry out parameter<br>setting and control of each intelligent miniature circuit breaker;<br>rail type installation, LCD liquid crystal display; support event<br>recording; support RS485 communication; support 4G network                  |
| ASCB1-M-4G | energy, temperature and leakage of each intelligent miniature<br>circuit breaker; can check the fault, alarm and switching status of<br>each intelligent miniature circuit breaker ;Can carry out parameter<br>setting and control of each intelligent miniature circuit breaker;<br>rail type installation, LCD liquid crystal display; support event<br>recording; support RS485 communication; support 4G network<br>communication |

## 3. technical parameter

# Table 3 Technical parameter table of intelligent miniature circuit breaker

| Product number                                    | ASCB1-63                   | ASCB1LE-63                             |  |
|---------------------------------------------------|----------------------------|----------------------------------------|--|
| number of poles                                   | 1P/2P/3P/4P                | 2P/4P                                  |  |
| Frame class                                       | 63A                        |                                        |  |
| Rated voltage                                     | 230V (1P/2P), 400V (3P/4P) |                                        |  |
| Rated current         6A, 10A, 16A, 20A, 25A, 32A |                            | 25A, <b>32A</b> , 40A, 50A, <b>63A</b> |  |
| Instantaneous trip type                           | C/D                        |                                        |  |
| Rated short-circuit                               | 6                          | 5000A                                  |  |

| breaking capacity      |                                   |                                                                                                    |                                                          |  |  |  |
|------------------------|-----------------------------------|----------------------------------------------------------------------------------------------------|----------------------------------------------------------|--|--|--|
|                        | Overcurrent<br>Protection         | Default 100% rated current w<br>adjustab                                                                                | varning, 110% rated current trip,<br>ble threshold       |  |  |  |
|                        | Short circuit protection          | 5-10 rated current 0.04 seconds open circuit protection                                                                 |                                                          |  |  |  |
| Prot                   | Overload<br>protection            | Default 100% rated power w<br>adjustab                                                                                  | varning, 110% rated power trip,<br>ble threshold         |  |  |  |
| ecti<br>ve             | Overvoltage protection            | Default 110% rated voltage warning, 120% rated voltage t<br>adjustable threshold                                        |                                                          |  |  |  |
| func<br>tion           | Undervoltage protection           | Default 90% rated voltage warning, 80% rated voltage trip,<br>adjustable threshold                                      |                                                          |  |  |  |
|                        | Over<br>temperature<br>protection | Default 80℃ early warning,                                                                                              | 100℃ trip, adjustable threshold                          |  |  |  |
|                        | Leakage<br>Protection             | none                                                                                                    | Default 20mA warning, 30mA trip,<br>adjustable threshold |  |  |  |
| Leakag                 | e self-test                       | none                                                                                                    | Manual key self-test                                     |  |  |  |
| Mecha                  | nical life                        | 20000 times                                                                                                    |                                                          |  |  |  |
| Elect                  | rical life                        | 6000<br>times                                                                                                    |                                                          |  |  |  |
| Protec                 | tion class                        | IP20                                                                                                    |                                                          |  |  |  |
| Wiring                 | capability                        | 1-35mm m <sup>2</sup> _                                                                                                 |                                                          |  |  |  |
| Al<br>requ             | titude<br>irements                | 2000m                                                                                                    |                                                          |  |  |  |
| aı<br>temj             | nbient<br>perature                | -10°C $\sim$ 55 °C, 24h average temperature not higher than 40 °C                                                       |                                                          |  |  |  |
| Envi:<br>requ          | ronmental<br>lirements            | No explosion hazard, no conductive dust, no enough to corrode<br>metal and destroy insulation, no significant vibration |                                                          |  |  |  |
| Relati                 | ve humidity                       | At +40° C, the relative humidity of the air is 50%, and it<br>can have a higher relative humidity at lower temperatures |                                                          |  |  |  |
| S <sup>.</sup><br>temj | torage<br>perature                | -20℃-70℃                                                                                                    |                                                          |  |  |  |
| pollu                  | tion level                        |                                                                                                    | II                                                       |  |  |  |
| instal                 | lation type                       |                                                                                                    | III                                                      |  |  |  |
| Inst<br>m              | allation<br>ethod                 | Standard 35mm rail installation                                                                                         |                                                          |  |  |  |

# Table 4 Technical parameter table of ASCB1 series intelligent gateway

| Product number          | ASCB1-M-4G | ASCB1-M-CE |  |
|-------------------------|------------|------------|--|
| Working power           | AC 220V    |            |  |
| Power consumption       | ≤30        | W          |  |
| communication<br>method | 46         | Ethernet   |  |

| Display method           | LCD dot matrix liquid crystal display                                                                                |
|--------------------------|----------------------------------------------------------------------------------------------------|
| record                   | Alarm, fault and action records up to 20 records each                                                                |
| protocol                 | Modbus, MQTT, etc.                                                                                                   |
| Altitude<br>requirements | 2000m                                                                                                    |
| ambient temperature      | -10°C- 55 °C, 24h average temperature not higher than 40 °C                                                          |
| Environmental            | No explosion hazard, no conductive dust, no enough to corrode metal                                                  |
| requirements             | and destroy insulation, no significant vibration                                                                     |
| Relative humidity        | At +40° C, the relative humidity of the air is 50%, and it can have a higher relative humidity at lower temperatures |
| Storage temperature      | −20°C−70°C                                                                                                    |
| Protection class         | IP20                                                                                                    |
| Installation<br>method   | Standard 35mm rail installation                                                                                      |

# 4. Installation and Wiring

- 4.1. Outline and installation dimensions (unit: mm)
  - Smart Miniature Circuit Breaker

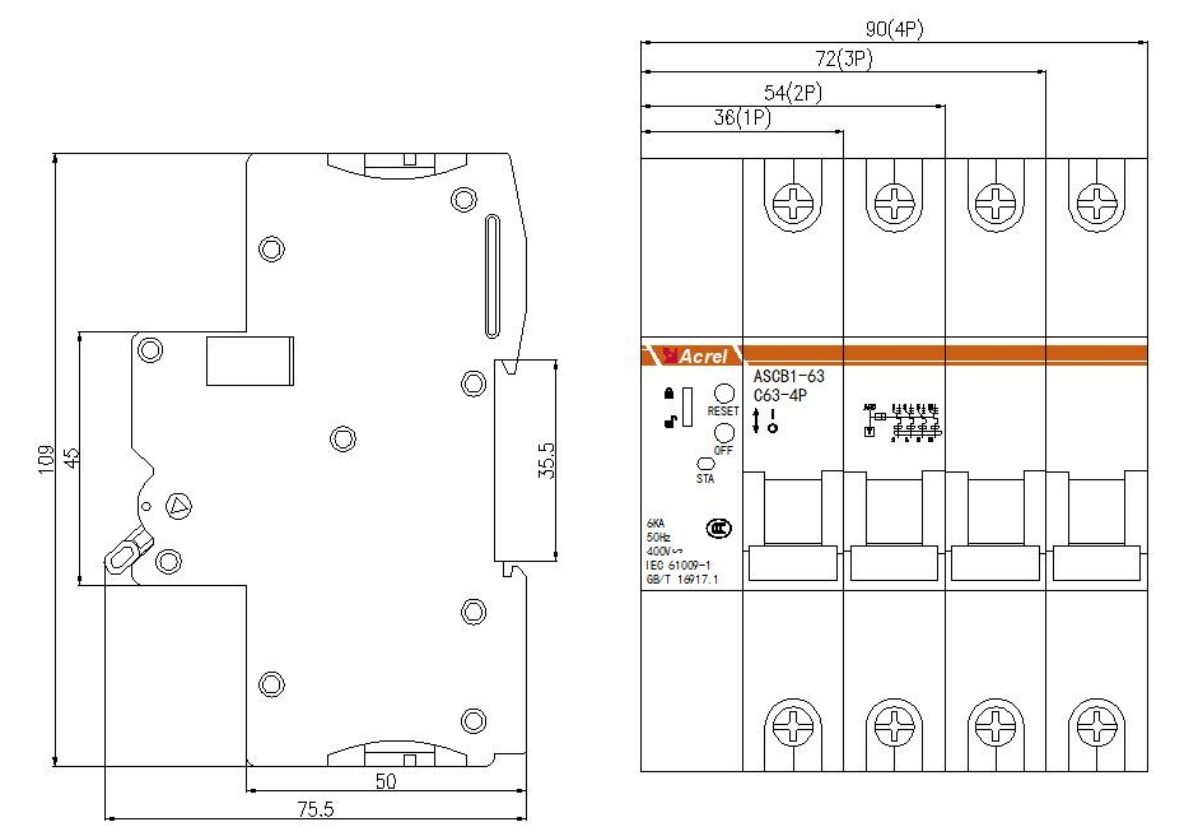

Figure 1 Outline dimension drawing of intelligent miniature circuit breaker

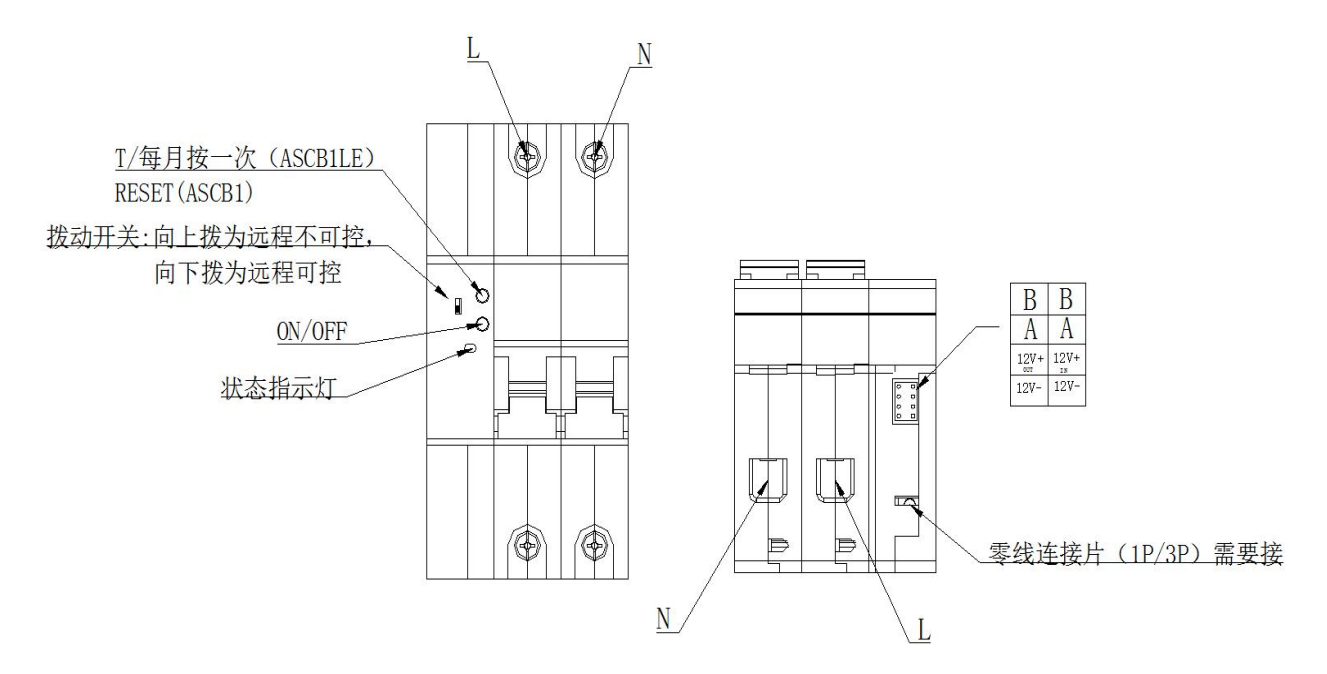

Figure 2 Schematic diagram of intelligent miniature circuit breaker wiring terminal
Smart Gateway

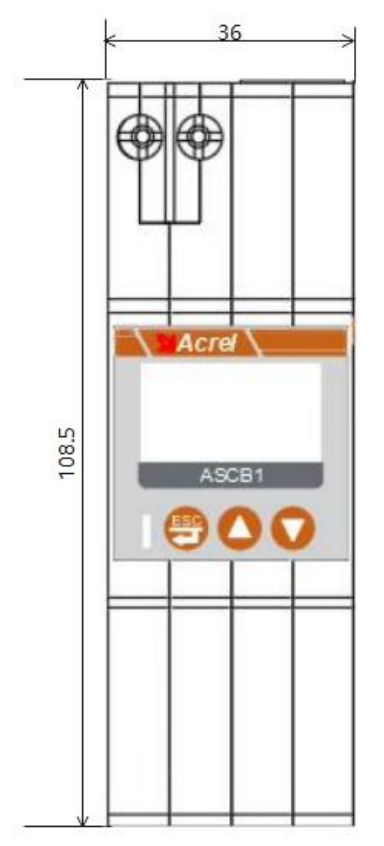

Figure 3 Outline Dimension of Smart Gateway

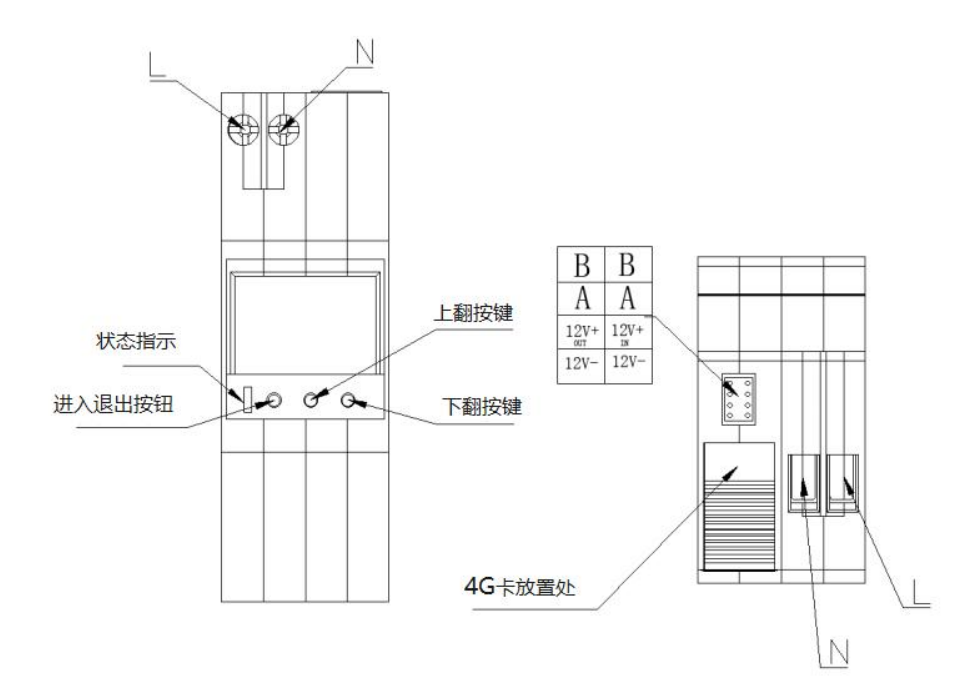

Figure 4 Schematic diagram of smart gateway wiring terminals

4.2. Installation method

1) The device is suitable for standard 35mm rail type installation. When installing, just clip the device into the rail and fix it with a buckle .

2) According to the actual power distribution management and line laying design requirements, select and use IoT modules and electrical boxes that meet the needs

The specifications of the box are assembled and installed in the order of the modules shown in the figure, and each module is connected by a special 8PIN data cable made by the manufacturer.

3) The circuit breaker should be installed vertically. When the handle is in "/OFF", the contacts are disconnected. When the handle moves upward, the contacts move in the closing direction;

4) See Table 5 for the nominal cross-sectional area of the connecting copper wire that matches the rated current of the circuit breaker.

| Rated current (A)                            | 10  | 16~20 | 25  | 32  | 40~50 | 63  |
|----------------------------------------------|-----|-------|-----|-----|-------|-----|
| Conductor cross-<br>sectional area (mm<br>²) | 1.5 | 2.5   | 4   | 6   | 10    | 16  |
| Torque (Nm)                                  | 3.5 | 3.5   | 3.5 | 3.5 | 3.5   | 3.5 |

Table 5 Matching table of rated current and conductor cross-sectional area

5) During installation, please tighten the copper wire with the torque specified in Table5. After installation, check whether the copper wire is firmly connected by shaking the wire, and then tighten the copper wire with the specified torque again.

Figure 5 is an example of the installation and wiring of the smart miniature circuit breaker, for reference only.

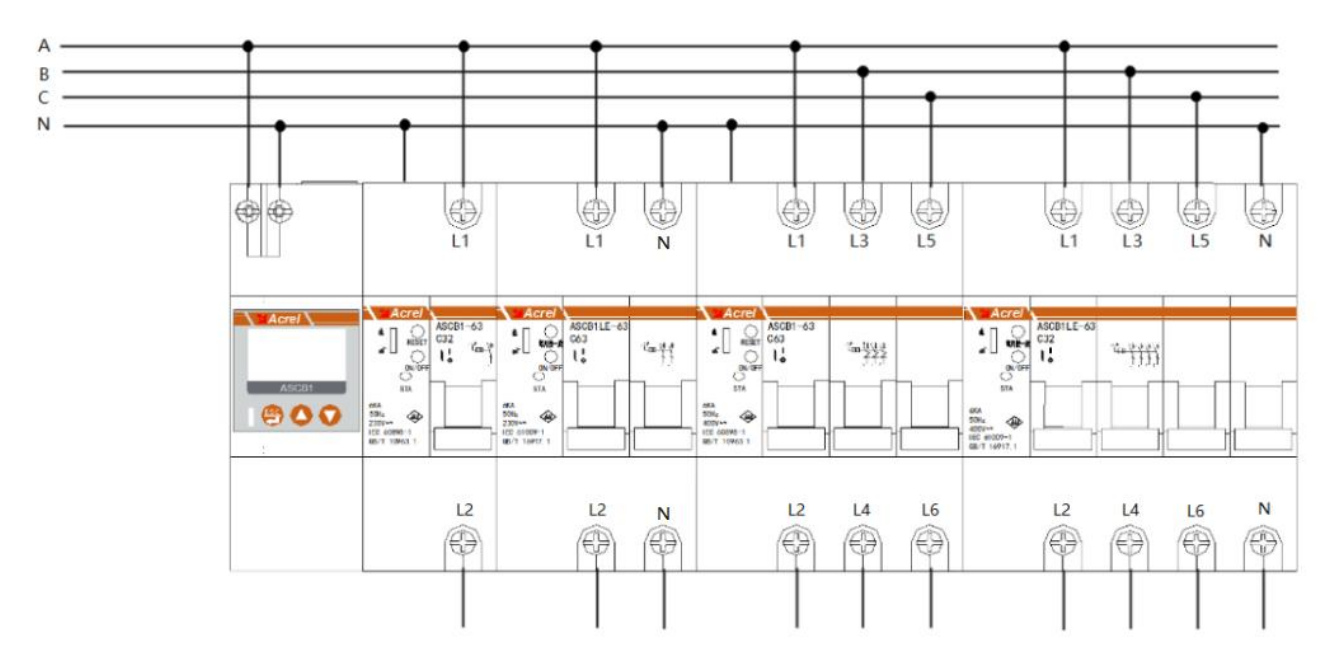

Figure 5 Installation and wiring example diagram

4.3. Wiring example diagram

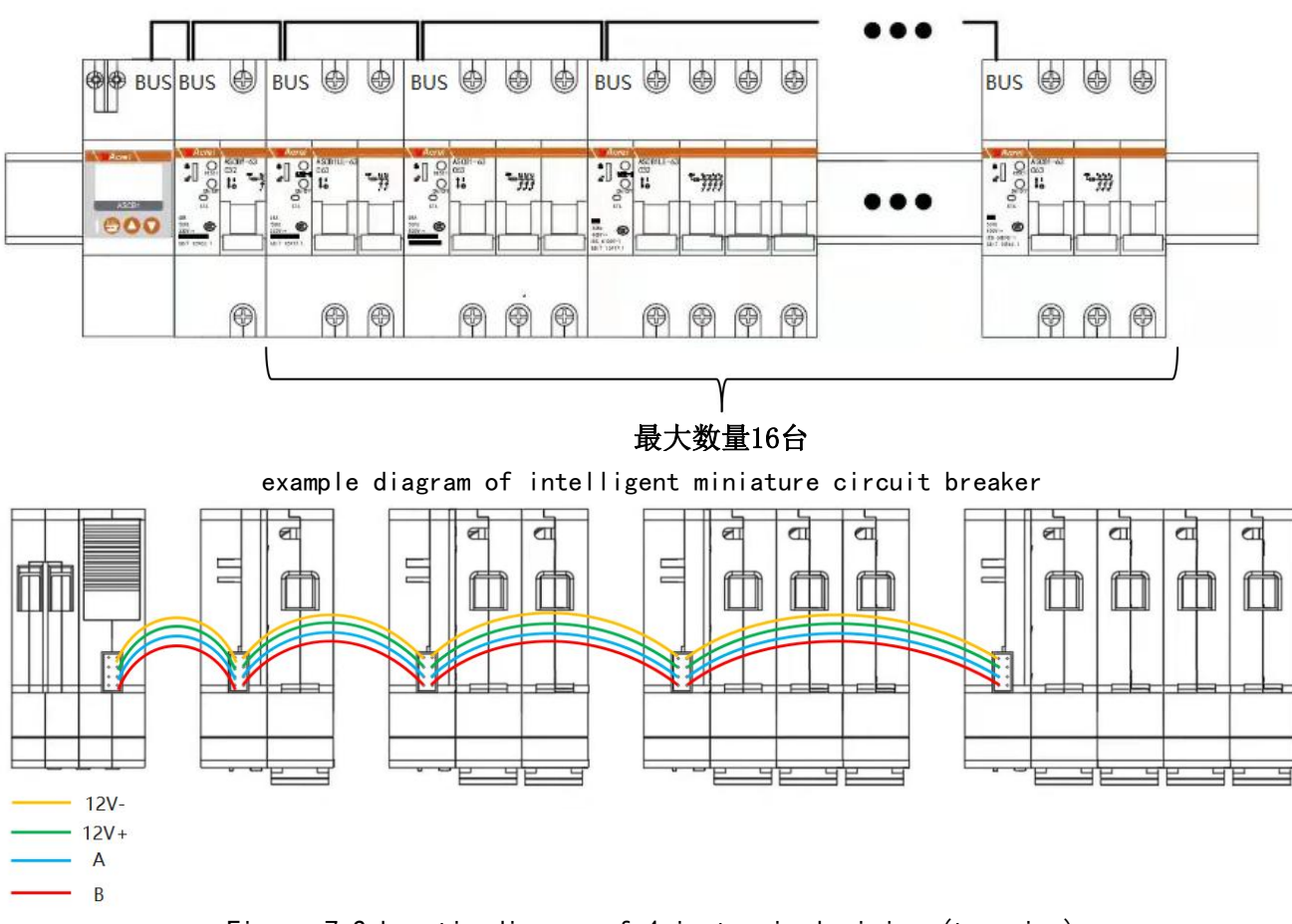

Figure 7 Schematic diagram of 4pin terminal wiring (top view)

Note: Various types of intelligent miniature circuit breakers can be installed in any combination, and one gateway can connect up to 16 intelligent miniature circuit breakers.

### 5. Use the operation guide

5.1. Description of the key panel and indicator lights of the intelligent miniature circuit breaker

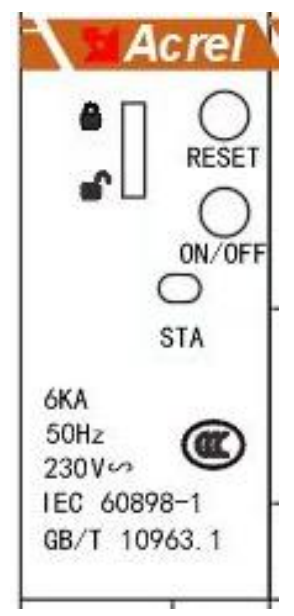

Figure 8 Description of the smart miniature circuit breaker button panel Key Description:

> ON/OFF: Short press: open and close button, long press for 3S: maintenance state enters and exits;

> T/ Press once a month or RESET: short press the leakage test button, long press 3S: alarm reset and reclosing times return to zero;

Lock: local lock on and off;

Indicator light description :

➢ Green: If it is off for 2s, and flashes for 0.1s, it is in normal operation;

> Green: If the 0.5s interval flashes, it means the circuit breaker is in the maintenance state (local closing and remote closing cannot be performed);

 $\succ$  Red: If it is always on, it means that the circuit breaker is in the closed state;

> Red: If it goes out for 2s and flashes for 0.1s, the circuit breaker is faulty;

Red: If flashes every 0.5s, the circuit breaker alarms;

 $\succ$  Enter the automatic address allocation, the traffic lights flash for 0.5s, after the address is allocated, it will be displayed according to the actual status;

5.2. Description of smart gateway button panel and indicator light

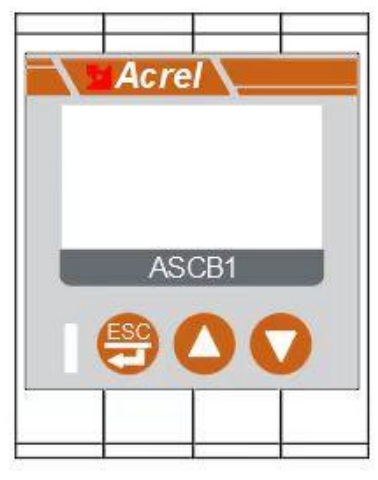

第9页

#### Figure 9 Description of smart gateway button panel

Key Description:

➢ ESC/ ➡: Confirm or return key;

▷ ▲: page up;

➤ ▼: page down;

Indicator light description:

Green light: 2s off, 0.1s flashing, running state;

➢ Red: If it goes out for 2s and flashes for 0.1s, there is a circuit breaker fault;

Red: If flashing every 0.5s, there is a circuit breaker alarm;

5.3. Interface operation

5.3.1. Device Status Display

smart miniature circuit breaker is powered on, use the  $\blacktriangle$  and  $\blacktriangledown$  keys to turn the page to query the device status of each device number. The device status interface is displayed as follows.

| :다송         | <u>_</u> | : 1        |    |     |            |
|-------------|----------|------------|----|-----|------------|
| ·×¤<br>†R\$ | :        | <u> </u>   | 预警 | : ( | 0          |
| 故障          | :        | $\bigcirc$ | 榆惨 | ; ( | $\bigcirc$ |
| 手柄          | : •      |            | 锁定 | : ( |            |

Note: The state definition table is as follows.

| symbol           | Ο                               |                                                  |
|------------------|---------------------------------|--------------------------------------------------|
| Call the police  | no alarm                        | There is an alarm                                |
| early<br>warning | no warning                      | There is an early warning                        |
| Fault            | No trouble                      | failure                                          |
| overhaul         | Not overhauled                  | under maintenance                                |
| handle           | open _                          | closed                                           |
| locking          | Local unlock, remote<br>control | Locked locally, cannot be<br>controlled remotely |

5.3.2. Display of current equipment electrical parameter data

Press the Enter key on the main interface, select "Device List", then select the circuit breaker whose data needs to be viewed, press the Enter key, and you can use the  $\blacktriangle$  and  $\checkmark$  keys to turn the page to query the device electrical parameter data display interface, as shown in the figure below. Display interface for electric energy parameter data.

| EPI:0.150 | RWh   |
|-----------|-------|
| EPE:0.050 | KWh   |
| EQL:0.280 | kwarh |

EPI represents the value of absorbed active energy, EPE represents the value of released active energy, EQL represents the value of inductive reactive energy, and EQC represents the value of capacitive reactive energy.

5.3.3. Display and setting of equipment protection parameters

On the main interface, press the Enter key, select "Device List", press the Enter key, select the circuit breaker whose protection parameters need to be set, for example: "O3: ASCB1-63-3P", press the Enter key twice, select " "Parameter Setting" Press the Enter key, enter the password "O001", select "Protection Settings", and press the Enter key to select each protection parameter for viewing.

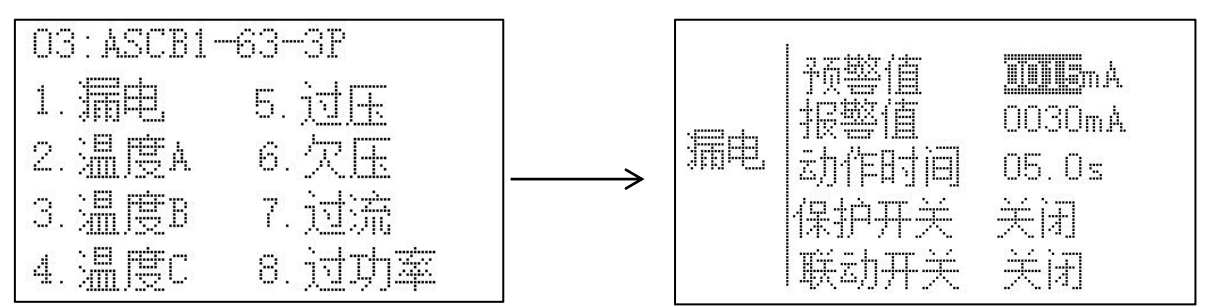

Note:

1. The leakage, temperature, overvoltage, undervoltage, overcurrent and overpower can be modified or set through the  $\blacktriangle$  and  $\blacktriangledown$  keys.

2. Temperature: Detect the temperature in a short time, and alarm when it exceeds the alarm value. The time and threshold can be adjusted according to the actual situation.

3. Leakage: detect the residual current in a short time, and alarm when it exceeds the alarm value. The time and threshold can be adjusted according to the actual situation.

4. Overvoltage and undervoltage: detect the voltage in a short period of time, and alarm when it exceeds the alarm value. The time and threshold can be adjusted according to the actual situation.

5. Overcurrent: detect the current in a short period of time, and alarm when it exceeds the alarm value. The time and threshold can be adjusted according to the actual situation.

6. Over power: detect power, alarm when it exceeds the alarm value, and the time and threshold can be adjusted according to the actual situation.

5.3.4. Setting method of device automatic addressing

Return to the home page of the smart gateway, select "5. Local Settings", press Enter, enter the password "0001", select "4. Other Settings", select "Auto Addressing:", press the Enter key, and change "No" to If it is "Yes", long press the Enter key to return to the previous interface, and then press and hold the Enter key again to pop up "Save data or not", press the  $\blacktriangle$  and  $\lor$  keys to select Yes.

| 2022-02-03 | 10: 11: 32 |
|------------|------------|
| 密码: 加加     | 记录清季:否     |
| 背光: 04     | 自动编址: 否    |

#### 5.3.5. Query of device event records

Return to the home page of the smart gateway, select "Device List", select the circuit breaker whose event record needs to be viewed, for example: "03: ASCB1-63-3P", press the Enter key twice, select "Event Record" and press the Enter key to view Alarm, fault and switch records.

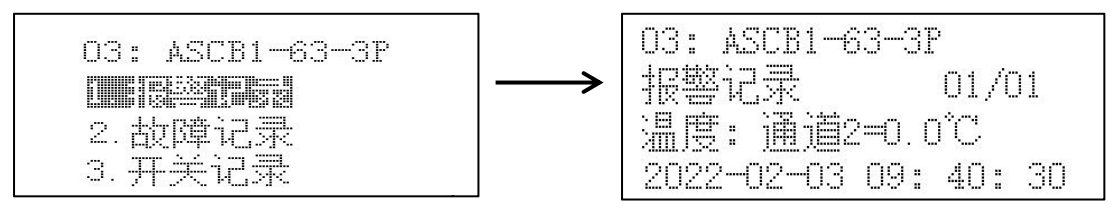

Note:

1) The data "01" in the upper right corner of the alarm record represents the first data, and the subsequent alarm records can be "02, 03  $\dots$  20" (up to 20).

2) The data "01" in the upper right corner of the fault record indicates the first data, and the subsequent alarm records can be "02, 03  $\dots$  20" (up to 20).

3) The data "01" in the upper right corner of the switch record represents the first data, and the subsequent alarm records can be "02, 03  $\dots$  20" (up to 20).

4) For data recording , press the  $\blacktriangle$  left key and the  $\triangledown$  right key to switch the interface.

5.3.6. Display of device network information

Return to the home page of the smart gateway and select "3. Network Information" to display as shown in the figure.

| 2022-02-03 | 10: | 09: | 30 |
|------------|-----|-----|----|
| State:0    |     |     |    |
| Tx:0       |     |     |    |
| Rx:0       |     |     |    |
| Rssi:0     |     |     |    |
|            | (1) |     |    |

In the information interface (1) interface, there are four displayed values, the meanings are as follows:

**Rssi** : The current signal value is displayed after Rssi

• State: After the State, the display is the current module state. There are ten states from 0 to 9. The numbers corresponding to 0 to 9 mean the meaning of the current module. as follows

- ♦ 0 initialization
- $igodoldsymbol{1}$  Get the IMEI serial number
- ◆ 2 Check the SIM card to get the card number
- $\blacklozenge$  3 Set the network mode
- $\blacklozenge$  4 Wait for GPRS to attach
- ◆ 5 Check the signal value
- ◆ 6Set the network mode
- $\bullet$  7 Connect to the server
- ◆ 8 server is connected

- ◆ 9 Close the server connection
- TX: The number of sent data is displayed after TX
- Rx: The number of received data is displayed after Rx

| 2022-0 | 2-03  | 10:09 | :27   |
|--------|-------|-------|-------|
| 域名:    | 101.3 | 7.151 | . 118 |
| 洲口号    | : 218 | 85    |       |
|        |       |       |       |

Under the information interface (2) interface, the first line displays the domain name ( if no domain name is set, it will not be displayed ),

The second line shows the port number to connect to the server .

2022-02-03 10:09:27 软件编号: 9999 版本号: V1000 序列号: ASCBITEST0003

(3)

Under the information interface (3) interface, the software number, version number and serial number are displayed.

### 6. Precautions

- Before using the product, please check whether the appearance is in good condition. If there is any damage, please contact the seller to replace it in time .
- Correct wiring according to the instruction manual, and check carefully after wiring is completed to ensure correct wirin